## **Online Dependent Registration**

| Si<br>Use                                                           | gn in to your account  rname sword                                                                                                    |
|---------------------------------------------------------------------|----------------------------------------------------------------------------------------------------|
| Use<br>Pas                                                          | sword  Forgot username or password?                                                                                                    |
| Pas                                                                 | sword                                                                                                    |
|                                                                     | © Forgot <u>username</u> or <u>password?</u>                                                                                                    |
|                                                                     | Forgot <u>username</u> or <u>password?</u>                                                                                                    |
|                                                                     | Sign in                                                                                                    |
|                                                                     | Signin                                                                                                    |
|                                                                     | Have a Livongo* account? Sign in with Livongo                                                                                                    |
| Tel<br>you<br>log                                                   | ladoc and Livongo have joined forces to help you take charge of<br>ur whole health. "If you are a myStrength member, you can also<br>jin with Livongo.                                                                                                    |
|                                                                     | Create a new account                                                                                                    |
| On the main screen, hover your r Telodoc. Messages M Good Afternoon | nouse over "My Family"<br>ledical Info  My Account  My Family  Ousa  Busa  Busa  Dusa  Dusa |

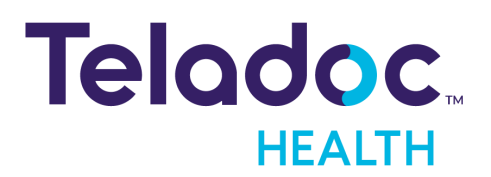

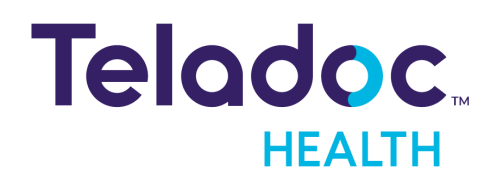

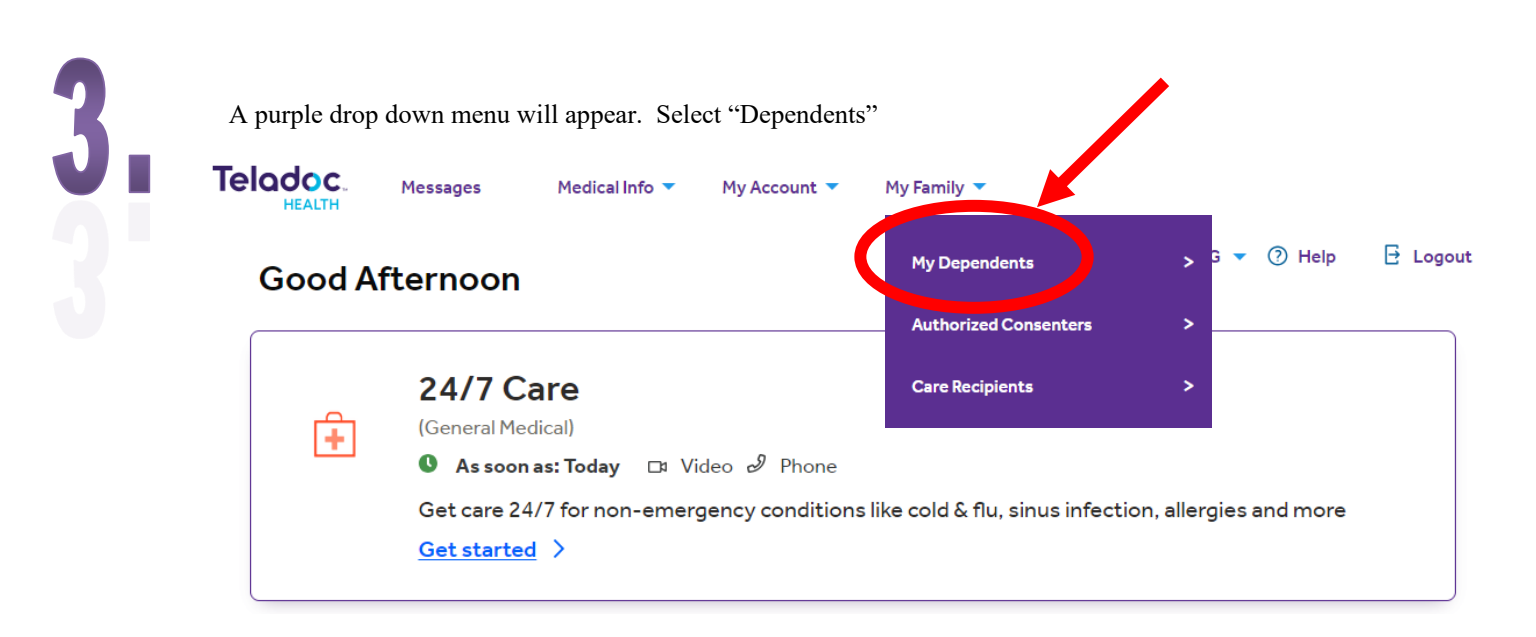

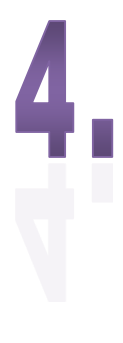

A list of all your registered dependents will be noted on this page under the categories: Name, Relationship, Age, and Links.

To register a new dependent, click on "add new dependent." This will prompt you through a series of questions to register your dependents. Repeat for each dependent.

| Telodoc. Messages  | Medical Info 👻 My Account 👻 My Family 👻 | USA 👻 🌐 ENG 👻 🕜 🔅 🔒                                                                                               | REQUEST A VISIT >       |
|--------------------|-----------------------------------------|----------------------------------------------------------------------------------------------------|-------------------------|
|                    | Worried you might have COVID-19? Sta    | rt Here.                                                                                                    | ×                       |
| My Family          | ① Adult dep                             | andents must sign into their account to complete medical history disclosure, update personal information and requ | uest virtual visits.    |
| Dependents<br>Name | Relationship                            | Age Lin                                                                                                    | DD NEW DEPENDENT<br>hks |

## Have questions? Teladoc is available 24/7

1(800)835-2362